# amasty

For more details see the Custom Form extension page.

## **Custom Form**

Create web forms to analyze your target audience. Easily collect additional info and create an e-mail database.

## **General Settings**

#### General

To configure the extension, go to Admin Panel  $\rightarrow$  CMS  $\rightarrow$  Custom Forms

Allowed File Extension - Specify available formats for files that should be uploaded.

Specify **Max File Size** for upload in megabytes(*mb*).

Autodetect File Mime Type on Download - Automatically detect file types.

| Current Configuration Scope:<br>Default Config | Custom Forms                             | Save Config                                                                                               |
|------------------------------------------------|------------------------------------------|----------------------------------------------------------------------------------------------------|
|                                                | General                                  |                                                                                                    |
| Configuration                                  |                                          |                                                                                                    |
|                                                | Allowed File Extensions                  | zip,rar,png,rtf                                                                                           |
|                                                |                                          | zip,rar,tgz,png etc.                                                                                      |
| Extensions & Notifications                     | Max File Size                            | 10                                                                                                    |
| Custom Forms                                   | Max Hio Oleo                             | ≜ in MB                                                                                                   |
|                                                | Autodetect File Mime Type on<br>Download | No ▼<br>▲ 'Fileinfo' extension or 'mime_content_type' function<br>must be enabled by server configuration |
|                                                | Notification<br>CAPTCHA                  |                                                                                                    |

#### Notification

Enable Notification to email - Allow the extension to send notifications.

Send Emails To - Specify an e-mail to receive the submitted data.

## amasty

#### **Custom Forms**

| Notification                 |                                                    |  |
|------------------------------|----------------------------------------------------|--|
| Enable Notification to email | Yes                                                |  |
| Send Emails To *             | owner@example.com                                  |  |
| Email Sender                 | General Contact                                    |  |
|                              | Sales Representative                               |  |
|                              | Custom Email 1                                     |  |
|                              | Custom Email 2                                     |  |
| Email Template               | Custom Forms Notification (Default Template froi V |  |
| Format Date                  | Y-m-d                                              |  |
|                              |                                                    |  |

#### САРТСНА

Enable CAPTCHA - Set to Yes to enable CAPTCHA.

If you plan to use CAPTCHA in your forms, remember to specify the parameters of symbols. The following fields are mandatory.

**CAPTCHA Timeout (minutes)** - Specify a timeout in minutes.

Number of Symbols - Specify the number of symbols, eight symbols maximum.

Symbols Used in CAPTCHA - Specify symbols.

Use either letters or numbers, no spaces, lookalike symbols (*e.g. i,l,1*) decrease chance of correct recognition.

**Case Sensitive** - Set to *Yes*, to make CAPTCHA Case sensitive.

#### **Custom Forms**

| Notification                |                                                                                                    |  |
|-----------------------------|----------------------------------------------------------------------------------------------------|--|
| САРТСНА                     |                                                                                                    |  |
| Enable CAPTCHA              | Yes                                                                                                    |  |
| CAPTCHA Timeout (minutes) * | 10                                                                                                    |  |
| Number of Symbols *         | 4<br>▲ Please specify 8 symbols at the most. Range allowed<br>(e.g. 3-5)                                                                                                    |  |
| Symbols Used in CAPTCHA *   | awertyuiopIkj<br>▲ Please use only letters (a-z or A-Z) or numbers (0-9) in<br>this field. No spaces or other characters are allowed.<br>Similar looking characters (e.g. "i", "I", "1") decrease<br>chance of correct recognition by customer. |  |
| Case Sensitive              | Yes                                                                                                    |  |

## How to create new fields

To configure and create custom Forms, Fields or Submitted Data, go to Admin Panel  $\rightarrow$  CMS  $\rightarrow$ Custom Forms  $\rightarrow$ Fields

Here all your custom fields are listed. You can edit each of them whenever you need.

| Dashboard   | Sales Catalog Custome    | ers Promotions        | Newsletter         | CMS          | Reports     | System       |     |              |             |
|-------------|--------------------------|-----------------------|--------------------|--------------|-------------|--------------|-----|--------------|-------------|
|             |                          |                       |                    | Pages        |             |              |     |              |             |
| Field Manag | ement                    |                       |                    | Static B     | locks       |              |     | ÷            | Add New     |
|             |                          |                       |                    | Widgets      | 3           |              |     |              |             |
| Page 🕢 1    | of 1 pages   View 20 V p | er page   Total 11 re | cords found        | Polls        |             |              |     | Reset Filter | Search      |
| ID 🕴        | Code                     | L                     | abel               | Custom       | Forms       |              |     | 1            | Action      |
| From:       |                          |                       |                    |              |             | Fields       |     |              |             |
| То:         |                          |                       |                    |              |             | Forms        |     |              |             |
| 11          | file                     | L                     | Ipload file        |              |             | Submitted Da | ata | ]            | Edit        |
| 10          | email                    | e                     | mail:              |              |             |              |     |              | Edit        |
| 9           | special_offers           | F                     | ill in and get spe | ecial offers |             |              |     |              | Edit        |
| 8           | coupon                   | т                     | o get 5% discou    | nt coupon    |             |              |     |              | Edit        |
| 7           | tell_us_more             | т                     | ell us more abou   | ut yourself! |             |              |     |              | Edit        |
| 6           | card_holder              | А                     | re you our disco   | ount card h  | older?      |              |     |              | Edit        |
| 5           | items_of_interest        | It                    | ems of interest    |              |             |              |     |              | Edit        |
| 4           | gender                   | G                     | Bender             |              |             |              |     |              | <u>Edit</u> |
| 3           | date_of_birth            | C                     | ate of Birth       |              |             |              |     |              | Edit        |
| 2           | suggestions              | Y                     | our suggestions    | for improv   | ing our ser | vice:        |     |              | <u>Edit</u> |
| 1           | name                     | F                     | ull name           |              |             |              |     |              | Edit        |

Add New - To create a new field click Add new button

## **Types of fields**

| Dashboard Sales Catalog | Customers Promotions   | Newsletter CMS Reports System                          | Oct help for this page           |
|-------------------------|------------------------|--------------------------------------------------------|----------------------------------|
| Field Information       | New Field              | Back Reset Save                                        | e Field 🔮 Save and Continue Edit |
| General                 |                        |                                                        |                                  |
| Labels / Options        | Field Information      |                                                        |                                  |
|                         | Code *<br>Input Type * | Text Field<br>Text Field<br>Text Area                  | ▼                                |
|                         | Required               | Date<br>Dropdown<br>Radio Button                       |                                  |
|                         | Max Length             | Checkboxes<br>Multiple Select<br>Yes/No<br>Static Text |                                  |
|                         |                        | Single File Upload                                     |                                  |

5/12

**Code** - Specify an identifier for your field, for internal use.

**Input Type** - Select a type of input for your form. Notice that it cannot be changed, after the field is saved.

*Static Text* type of input can not be changed. Options for *Dropdown*, *Checkboxes*, *Multiple Select* and *Radio Buttons* types of input are identical.

Single file upload - Offer a field to upload files.

| Field Information | New Field         |                                                     |
|-------------------|-------------------|-----------------------------------------------------|
| General           |                   |                                                     |
| Labels / Options  | Field Information |                                                     |
|                   | Code *            | newpurchase                                         |
|                   | Input Type *      | Text Field  Not changeable after you save the field |
|                   | Default Value     | Type your answer here                               |
|                   | Required          | No                                                  |
|                   | Max Length        | 50                                                  |
|                   |                   |                                                     |

**Default Value** - Specify the text by default in this field.

**Max Length** - Specify the max length of the field (in symbols).

## amasty

Notice that Text Area type of input allows to use more symbols than Text Field.

| Field Information |         | Ν   | ew Field       |               |             |        |          |               |                |                        |
|-------------------|---------|-----|----------------|---------------|-------------|--------|----------|---------------|----------------|------------------------|
| General           |         |     |                |               |             |        |          |               |                |                        |
| Labels / Options  |         | Man | age Titles     |               |             |        |          |               |                |                        |
|                   |         | Ad  | min            | English       | French      |        | German   | 1             |                |                        |
|                   |         | ad  | lmin new purch | eng new purch | fr new purc | :h     | de new   | purch         |                |                        |
|                   |         |     |                |               |             |        |          |               |                |                        |
|                   |         |     |                |               |             |        |          |               |                |                        |
| Dashboard Sales   | Catalog | Cus | tomers F       | Promotions    | Newsletter  | CM     | IS       | Reports       | System         | Get help for this page |
| Field Information |         |     | New Fie        | əld           | Back        | Rese   | et 🥝     | Save Fie      | ld 🥑 Sa        | ve and Continue Edit   |
| General           | 8       |     |                |               |             |        |          |               |                |                        |
| Labels / Options  |         |     | Field Inform   | nation        |             |        |          |               |                |                        |
|                   |         |     | Code *         |               |             | new_   | purchas  | se            |                |                        |
|                   |         |     | Input Type     | *             |             | Drop   | down     |               |                | •                      |
|                   |         |     |                |               |             | Not ch | angeable | e after you s | save the field |                        |
|                   |         |     | Required       |               |             | No     |          |               |                | T                      |

Admin - Values can be specified here.

**Position** - New positions can be added without editing the existing ones.

| Dashboard S      | ales Catalog | Customers Pro         | motions Newsl      | etter CMS | Reports Syste | m          |            | Get help for this page |
|------------------|--------------|-----------------------|--------------------|-----------|---------------|------------|------------|------------------------|
| Field Informatio | n            | New Field             |                    |           | ۲             | Back Reset | Save Field | Save and Continue Edit |
| General          | 8            |                       |                    |           |               |            |            |                        |
| Labels / Options |              | Manage Titles         |                    |           |               |            |            |                        |
|                  |              | Admin<br>new purchase | English            | French    | German        |            |            |                        |
|                  |              | Manage Option         | ns (values of your | field)    |               |            |            |                        |
|                  |              | Admin                 | English            | French    | German        | Is Default | Position   | Add Option             |
|                  |              | 1st purchase          |                    |           |               | 0          | 10         | 🛞 Delete               |
|                  |              | 2nd purchase          |                    |           |               | 0          | 20         | 🛞 Delete               |
|                  |              | 3rd purchase          |                    |           |               | 0          | 30         | 🛞 Delete               |

## **Create new forms**

To create new forms or edit already existing ones, go to Admin Panel  $\rightarrow$  CMS  $\rightarrow$  Custom Fields  $\rightarrow$  Forms

| 2022/03/21 13   | 3:33    |         |           |                  |             | 7/12   |         |   |
|-----------------|---------|---------|-----------|------------------|-------------|--------|---------|---|
| Dashboard       | Sales   | Catalog | Customers | Promotions       | Newsletter  | CMS    | Reports | S |
|                 |         |         |           |                  |             | Pages  |         |   |
| Form Management |         |         |           |                  |             |        | Blocks  |   |
|                 |         |         |           |                  |             | Widget | s       |   |
| Dogo 1          | of 1 pa |         | 20        | age   Total 4 re | cords found |        |         |   |

| Form Manag                                                         | jement             | Static Blocks     |                | 🔂 Add New |              |        |
|--------------------------------------------------------------------|--------------------|-------------------|----------------|-----------|--------------|--------|
|                                                                    |                    | Widgets           |                |           |              |        |
| Page 👔 1 🕞 of 1 pages   View 20 🔻 per page   Total 4 records found |                    | Polls             |                |           | Reset Filter | Search |
| ID 🕴                                                               | Code               | Custom Forms      |                |           | 1            | Action |
| From:                                                              |                    |                   | Fields         |           |              |        |
| To :                                                               |                    |                   | Forms          |           |              |        |
|                                                                    |                    |                   | Submitted Data |           |              |        |
| 4                                                                  | offer              | Free code         |                |           | J            | Edit   |
| 3                                                                  | special_offers     | Special Offers    |                |           |              | Edit   |
| 2                                                                  | coupon_form        | Coupon Form       |                |           |              | Edit   |
| 1                                                                  | customer_interview | Customer Intervie | ew             |           |              | Edit   |

**Custom Form** 

Get help for this page

Add New - Click Add New to create new form.

On a grid, you will see already existing forms

Edit - Editing already existing fields is also possible.

**Code** - Specify the identifier for you form for internal use.

| Form Information | Edit Form                  |                                                            |
|------------------|----------------------------|------------------------------------------------------------|
| General          | Back Reset                 | 🛞 Delete Form Preview 🥝 Save and Continue Edit 🔮 Save Form |
| Titles           |                            |                                                            |
| Form Layout      | Form Information           |                                                            |
| Embedding        | Code *                     | offer                                                      |
|                  | Success URL *              | /custom-form/about-magento-demo-store                      |
|                  | Use CAPTCHA                | No                                                         |
|                  | Send notification to email | No                                                         |

**Send notification to email** - Choose whether to receive email notifications after the form is submitted.

**Success URL** - Specify the URL to which your customer would be redirected after the form is successfully submitted

Manage Titles - Specify title of the form for different store views.

| Last update: 2019/07/25 14:48 | _magento_1:custo       | om_form https://amasty.com/docs/doku.php?id=magento_1:custom | _form |
|-------------------------------|------------------------|--------------------------------------------------------------|-------|
| Form Information              | Edit Form              |                                                              |       |
| General                       | Back Res               | et 🛞 Delete Form Preview 🧭 Save and Continue Edit 🧭 Save Fo  | orm   |
| Titles                        |                        |                                                              |       |
| Form Layout                   | General                |                                                              |       |
| Embedding                     | Show Title on Frontend | No                                                           |       |
|                               | Manage Titles          |                                                              |       |
|                               | Admin *                | Free code                                                    |       |
|                               | English                | Free code                                                    |       |
|                               | French                 | Free code                                                    |       |
|                               | German                 | Free code                                                    |       |

**CSS id** - Assign CSS IDs for forms' lines to have an ability to configure them simply.

Add New Field - Choose fields to add to the line.

**Order** - New lines can be added and ordered without editing the existing ones.

| Form Information | Edit Form     |       |                     |         |                  |                        |
|------------------|---------------|-------|---------------------|---------|------------------|------------------------|
| General          | ( ) E         | Back  | Reset 🛞 Delete Form | Preview | v 🧭 Save and Con | tinue Edit 🥝 Save Form |
| Titles           |               |       |                     |         |                  |                        |
| Form Layout      | Form Lines    |       |                     |         |                  | Add Line               |
| Embedding        |               |       |                     |         |                  |                        |
|                  | Name          |       | CSS id              | Ord     | ler              | 🛞 Delete Line          |
|                  | Line 1        |       | 1                   | 20      |                  |                        |
|                  |               | _     |                     |         |                  |                        |
|                  | Add New Field |       |                     |         |                  |                        |
|                  | Field         | Order | Default             | Rewrite | Remove           |                        |
|                  | coupon 🔻      | 10    | fill in below:      |         | 🛞 Remove Field   |                        |
|                  | name 🔻        | 20    |                     |         | 🛞 Remove Field   |                        |
|                  | email 🔻       | 30    |                     |         | 🛞 Remove Field   |                        |
|                  | gender 🔻      | 40    | male 🔻              |         | 🛞 Remove Field   |                        |
|                  |               |       |                     |         |                  |                        |

## Insert forms into any CMS Page

2022/03/21 13:33 9/12 **Custom Form** Form Information **Edit Form**  Back (8) Delete Form Save and Continue Edit Reset Preview Save Form General Titles CMS Pages Form Layout Embedding CMS Embedding Code {{block type="amcustomform/form" name="amcustomform.form" form\_id="4" focus="1"}} Copy this code into CMS Page Editor to insert form into any CMS page. Templates Template Embedding Code <?php echo Mage::app()->getLayout()->createBlock('amcustomform/form', 'amcustomform.form', array('form\_id' => 4, 'focus' => 1))->toHtml() ?> Insert this code into \*.phtml template directly to display form in any block.

**CMS Embedding Code** - Use the code to add your newly created form to CMS.

**Use focus="1"** to activate the form right after the customers load the page.

**Use focus="0"** not to activate the form right away. (e.g. the form is at the bottom of the product page – and the customers have to check the product info first and then go to the form).

To add your newly created form to your site, go to **Admin Panel**  $\rightarrow$  **CMS**  $\rightarrow$  **Pages**. Paste the code of a custom form in *Content* field .

| Dashboard Sales                            | Catalog                                                                                         | Customers     | Promotions                                                              | Newsletter | CMS                      | Reports               | System             |                                                |  |  |
|--------------------------------------------|-------------------------------------------------------------------------------------------------|---------------|-------------------------------------------------------------------------|------------|--------------------------|-----------------------|--------------------|------------------------------------------------|--|--|
| 🕕 Latest Message: Episod                   | U Latest Message: Episode VI: Return of Imagine Commerce   2016 Registration is Open! Read det. |               |                                                                         |            |                          |                       |                    |                                                |  |  |
| Page Information   Edit Page 'Custom Form' |                                                                                                 |               |                                                                         |            | Static Blocks<br>Widgets |                       |                    |                                                |  |  |
| Page Information                           |                                                                                                 |               |                                                                         |            | Polls                    |                       |                    |                                                |  |  |
| Content                                    | 8                                                                                               | Content       |                                                                         |            | Custon                   | n Forms               |                    |                                                |  |  |
| Design                                     |                                                                                                 | Content       | Heading                                                                 |            |                          |                       |                    |                                                |  |  |
| Meta Data                                  |                                                                                                 | SI<br>{{block | Show / Hide Editor     Insert We     (block type="amcustomform/form" na |            |                          | Insert In Incustomfor | nage<br>m.form" fo | (ii) Insert Variable<br>prm_id="1" focus="1"}} |  |  |

**Submitted Forms' Data** 

| Dashl    | board         | Sales        | Catalog        | Customers       | Promotions        | Newsletter  | CMS                                       | Reports  | System |                                           |
|----------|---------------|--------------|----------------|-----------------|-------------------|-------------|-------------------------------------------|----------|--------|-------------------------------------------|
|          |               |              |                |                 |                   |             | Pages                                     |          |        |                                           |
|          |               |              |                |                 |                   |             | Static E                                  | locks    |        |                                           |
| Sub      | mitted        | Form Da      | ta             |                 |                   |             | Widget                                    | s        |        |                                           |
|          |               |              |                |                 |                   |             | Polls                                     |          |        |                                           |
| Page     | 1             | of 2 page    | es   View      | 20 💌 perpa      | ge   Total 36 red | cords found | Custon                                    | n Forms  |        |                                           |
| Select A | ll   Unse     | lect All   5 | Select Visible | Unselect Visibl | e   0 items selec | ted         |                                           | F        | ields  |                                           |
|          | ID            | ţ            | Form Cod       | e               |                   |             |                                           | For      | orms   | Store                                     |
| Any 🗸    | From:         | iom:         |                |                 |                   |             | Submitted Data                            |          |        |                                           |
|          | To :          |              |                |                 |                   |             |                                           |          |        |                                           |
|          |               | 36           | igor           |                 |                   |             |                                           | Admin IC | Gor    | Main Website<br>Madison Island<br>English |
|          |               | 35           | igor           |                 |                   |             |                                           | Admin IC | Gor    | Main Website<br>Madison Island<br>English |
|          | 34 experirnce |              |                |                 | admin form        |             | Main Website<br>Madison Island<br>English |          |        |                                           |
|          |               | 33           | experirnce     |                 |                   |             |                                           | admin fo | rm     | Main Website<br>Madison Island            |

# To view saved data of custom forms go to Admin Panel $\rightarrow$ CMS $\rightarrow$ Custom Forms $\rightarrow$ Submitted Data

View detailed info from each custom form right from the admin panel.

| Dashbo      | oard Sales      | Catalog          | Customers   | Promotions | Newsletter | CMS |  |  |  |  |
|-------------|-----------------|------------------|-------------|------------|------------|-----|--|--|--|--|
| 🛞 Submit    |                 |                  |             |            |            |     |  |  |  |  |
|             |                 |                  |             |            |            |     |  |  |  |  |
| Form: igor  |                 |                  |             |            |            |     |  |  |  |  |
| Submitted:  | 2015-10-12 14:1 | 4:40             |             |            |            |     |  |  |  |  |
| lp: 192.168 | 3.100.173       |                  |             |            |            |     |  |  |  |  |
| Customer:   | Not provided    |                  |             |            |            |     |  |  |  |  |
| Field       | Value           |                  |             |            |            |     |  |  |  |  |
| name        | Jane Clarks     |                  |             |            |            |     |  |  |  |  |
| mail        | jane@example.   | jane@example.com |             |            |            |     |  |  |  |  |
| country     | en2             |                  |             |            |            |     |  |  |  |  |
| call        | Yes             |                  |             |            |            |     |  |  |  |  |
| phone       | 212-555-7575    |                  |             |            |            |     |  |  |  |  |
| comment     | Please, contact | me as soon a     | as possible |            |            |     |  |  |  |  |

### Export forms' data via CSV file

To export custom forms, check the desired form on the grid, and click **Export**.

| Sub      | mitted Form       | Da  | ta                                   |                       | 2                                         | )              |
|----------|-------------------|-----|--------------------------------------|-----------------------|-------------------------------------------|----------------|
| Page 🕢   | 1 🕞 of 1 pa       | age | s   View 20 ▼ perpage   1            | Total 3 records found | Export to: CSV                            | Export         |
| Select A | II   Unselect All | Se  | elect Visible   Unselect Visible   1 | tems selected         |                                           |                |
|          | ID                | 4   | Form Code                            | Form Title            | Store                                     | Submitted      |
| Any ▼    | From: To :        |     |                                      |                       | •                                         | From: 📰        |
|          |                   | 3   | special_offers                       | Special Offers        | Main Website<br>Madison Island<br>English | Oct 13, 2015 8 |
|          | 1                 | 2   | customer_interview                   | Customer Interview    | Main Website<br>Madison Island<br>English | Oct 13, 2015 ( |
|          |                   | 1   | customer_interview                   | Customer Interview    | Main Website<br>Madison Island<br>English | Oct 13, 2015 ( |

## Frontend

This is how a custom form may look on the frontend.

٧

de.

Tell us more about yourself!

It will help us to improve your experience.

#### Full name \*

Gender \*

male

Date of Birth

Items of interest

Computers Shoes Clothes

Furniture Cell Phones Cameras

Your suggestions for improving our service:

Upload file

Choose File No file chosen

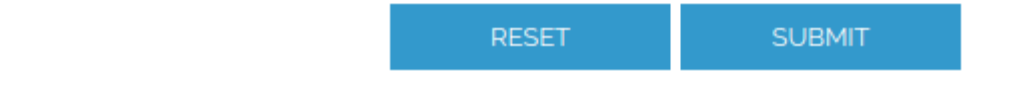

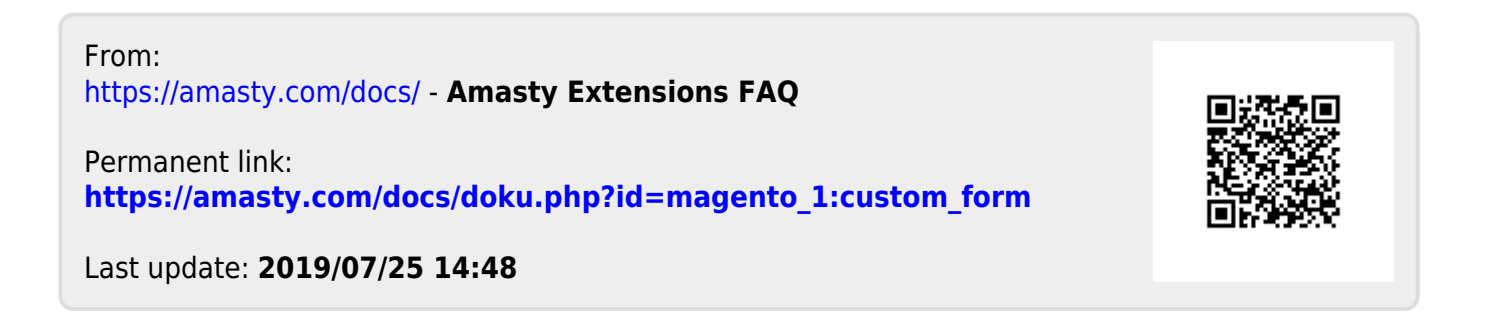